# Software Center: Install Programs

Last Modified on 05/02/2024 12:44 pm EDT

This article reviews how to install software on **College devices**. For personal devices, see Software for Personal Devices.

Before You Start, you will need the following:

- a College computer
- internet access

## What is Software Center?

Note: Software Center is not available for personal computers.

*Software Center* allows Faculty and Staff to install **commonly used**, **College-provided software** on College computers.

| P Software Center           |             |                                     |                      |           |                   |
|-----------------------------|-------------|-------------------------------------|----------------------|-----------|-------------------|
| Dava Maxim Callana          |             |                                     |                      |           | 옷 Log In          |
| Bryn Mawr College           |             |                                     |                      |           |                   |
| H Applications              |             | uired                               |                      |           |                   |
| <b>C</b> Updates            | Filter: All | ▼ So                                | rt by: Most recent 🔻 |           |                   |
| 🕒 Operating Systems         |             |                                     |                      |           | Sort AZ           |
| Installation status         |             | Name                                | Publisher            |           |                   |
| G Device compliance         |             | Pulse VPN - June 2021               |                      |           | EB I              |
| Options                     |             |                                     |                      |           |                   |
|                             | ÛIÛ         | EMS 2021 - Per-system unattended    | ode42                | Fetch     | Financial Edge    |
|                             |             | PowerFAIDS 26.3 - standard          | Install              | Reinstall | Install           |
|                             |             | Adobe Media Encoder 2021 - standard |                      |           |                   |
|                             |             | Pulse Secure VPN - standard         | <b>U</b> ii          |           |                   |
|                             |             | Read&Write - Per-symplifice 2019    | Microsoft Teams      | OneDrive  | Read & Write Gold |
| Left: Windows, Right: macOS |             |                                     |                      |           |                   |

## How to use Software Center

### Windows 🕊

#### macOS 🗯

## **Troubleshooting: Windows**

If some software is missing, you may need to complete a **policy retrieval** to refresh your computer's connection to Software Center:

- 1. Close Software Center
- 2. Press the 🕊 key on your keyboard
- 3. Type in and click on Control Panel
- 4. In the top-right, click View by and change the drop-down menu to Small icons
- 5. Click Configuration Manager

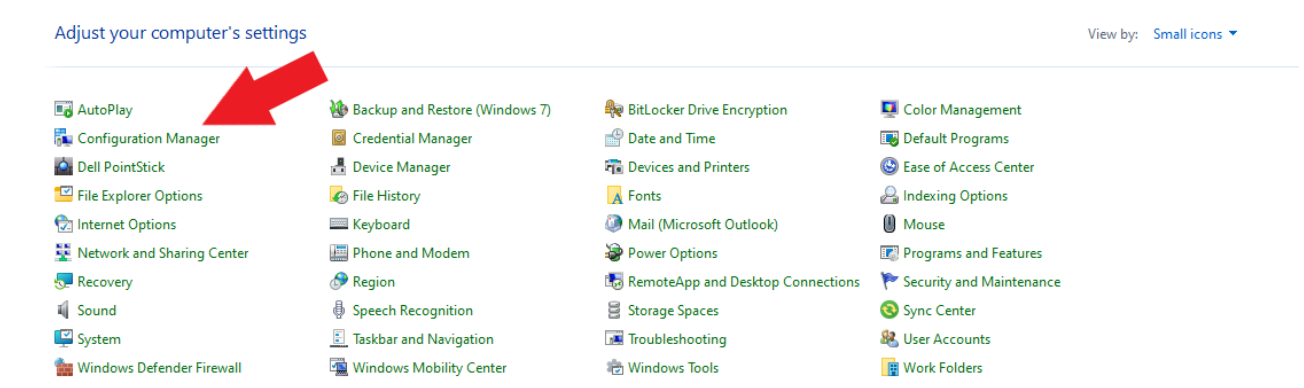

- 6. Click the Actions tab
- 7. Select Machine Policy Retrieval & Evaluation Cycle

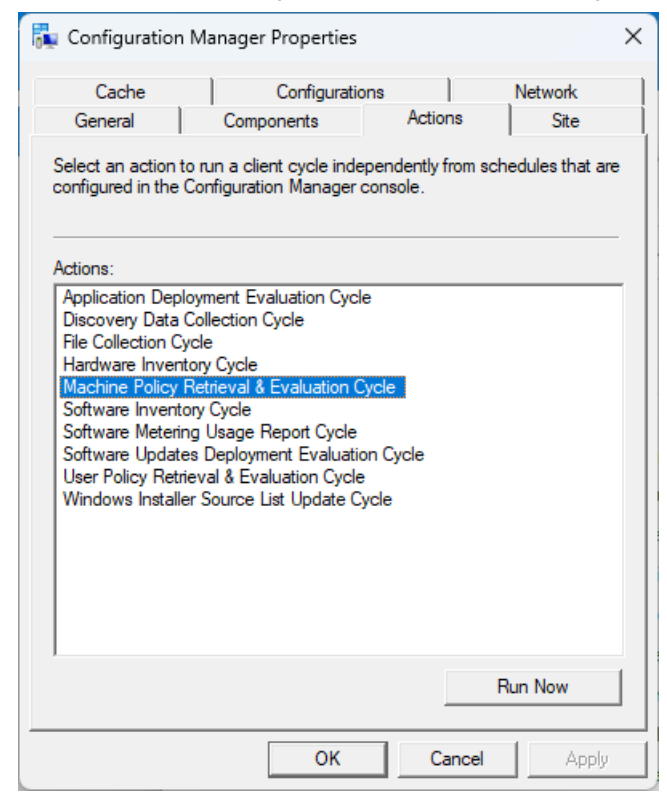

- 8. Click Run Now
- 9. Wait 5 minutes
- 10. Reopen Software Center

## **Questions?**

If you have any additional questions or problems, don't hesitate to reach out to the Help Desk!

Phone: 610-526-7440 | Library and Help Desk hours Email: help@brynmawr.edu | Service catalog Location: Canaday Library 1st floor